| 予約手順      |                 |                                                               |
|-----------|-----------------|---------------------------------------------------------------|
| 添田町予約システム | ☰ 添田町予約システム     | 添田町予約システム                                                     |
|           |                 | 〇〇相談会のご案内                                                     |
|           | カテゴリ選択<br>すべて ~ | 申し込み期<br>間<br>2024/01/25~<br>2024/03/30                       |
|           | ★ 分類選択<br>すべて ~ | <b>日時</b><br>日時指定:〇月〇日のみ実施                                    |
|           | Q、フリーワード検索      | 期間指定:○月○日から×月×日まで実施<br>繰り返し:○月○日から×月×日までの毎日、毎<br>週△曜日、特定の日付実施 |
|           | ■ 開催期間<br>~     | 場所<br>オークホール                                                  |
| お知らせ      | リセット 検索         | <b>内容</b><br>~~説明会<br>講師:〇〇                                   |
|           |                 |                                                               |
| 予約へ       | < >             |                                                               |
| 予約確認      | 戻る              | 戻る 申し込む                                                       |
|           | 「検売」ギタンをタッ      | 予約したい内容を開き                                                    |

「予約へ」ボタンを タップします

|    | 00 | 〇相詞 | 炎会0  | のご案 | 内  |    |
|----|----|-----|------|-----|----|----|
| <  |    | 20  | 24年3 | 月   |    | >  |
| B  | 月  | 火   | 水    | *   | 金  | ±  |
|    |    |     |      |     | 1  | 2  |
| 3  | 4  | 5   | 6    | 7   | 8  | 9  |
| 10 | 11 | 12  | 13   | 14  | 15 | 16 |
| 17 | 18 | 19  | 20   | 21  | 22 | 23 |
| 24 | 25 | 26  | 27   | 28  | 29 | 30 |
| 31 |    |     |      |     |    |    |
|    |    |     |      |     |    |    |

| 戻る | C |
|----|---|
|    |   |

予約したい日付を選 択します ※予約内容によってはカレ ンダーが表示されない場合 もあります

|検索」ボタンをタッ プすると予約可能なリ ストを表示します

| <       |                | 20   | 24年3            | 月  |                  | >                |
|---------|----------------|------|-----------------|----|------------------|------------------|
| B       | 月              | 火    | 水               | *  | 金                | ±                |
|         |                |      |                 |    | 1                | 2                |
| 3       | 4              | 5    | 6               | 7  | 8                | 9                |
| 10      | 11             | 12   | 13              | 14 | 15               | 16               |
| 17      | 18             | 19   | 20              | 21 | 22               | 23               |
| 24      | 25             | 26   | 27              | 28 | 29               | 30               |
| 31      |                |      |                 |    |                  |                  |
| 時間      | を選択し           | 、てくだ | さい。             |    |                  |                  |
| 09<br>~ | :00<br>10:00 × |      | 0:00<br>~ 11:00 |    | 11:00<br>~ 12:00 | $\bigtriangleup$ |
| 12      | :00<br>13:00   |      | 3:00<br>~ 14:00 |    | 14:00<br>~ 15:00 | 0                |
| 15      | :00<br>16:00   |      | 6:00<br>~ 17:00 | 0  |                  |                  |
|         |                |      |                 |    |                  |                  |
|         |                |      |                 |    |                  |                  |

| 戻る 日付確定 🥂 | 日付確定 | 戻る |
|-----------|------|----|
|-----------|------|----|

対象の日時を選択し 「予約へ」ボタンを タップします ※×表示になっておる箇所 は定員に達しているため予 約ができない状態です

## 予約したい内容を開き 「申し込む」ボタンを

タップします

0 --- 0 --- 0 入力 確認 完了 〇〇相談会のご案内 予約日時 11:00 2024/03/01 10:00 ~ 名前 必须 フリガナ 電話番号 メールアドレス 🙆 メールアドレス(確認) 🕺 必要事項を記載し

「確認」ボタンを タップします ※メールアドレスは必須項 目となります

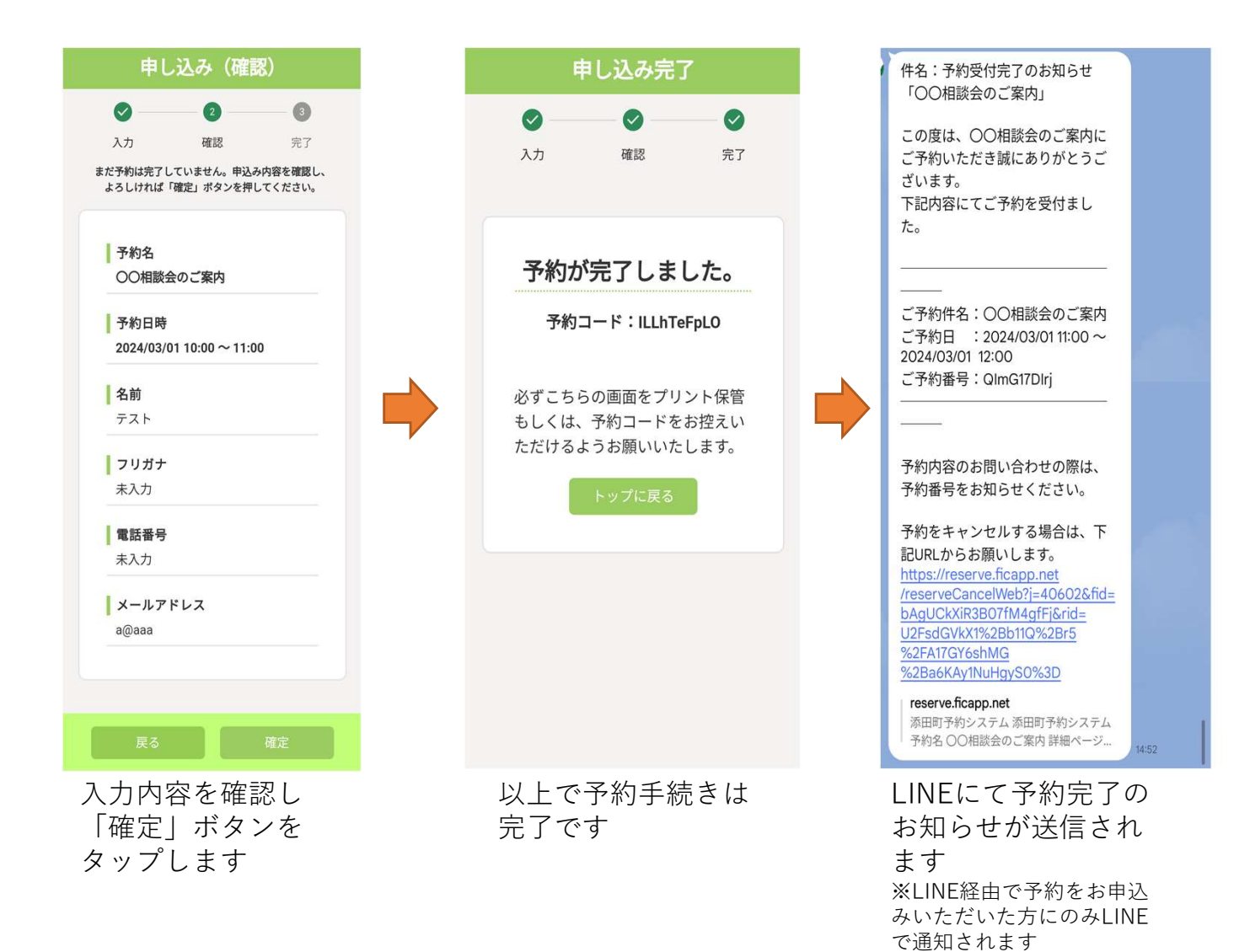

## 予約取消手順

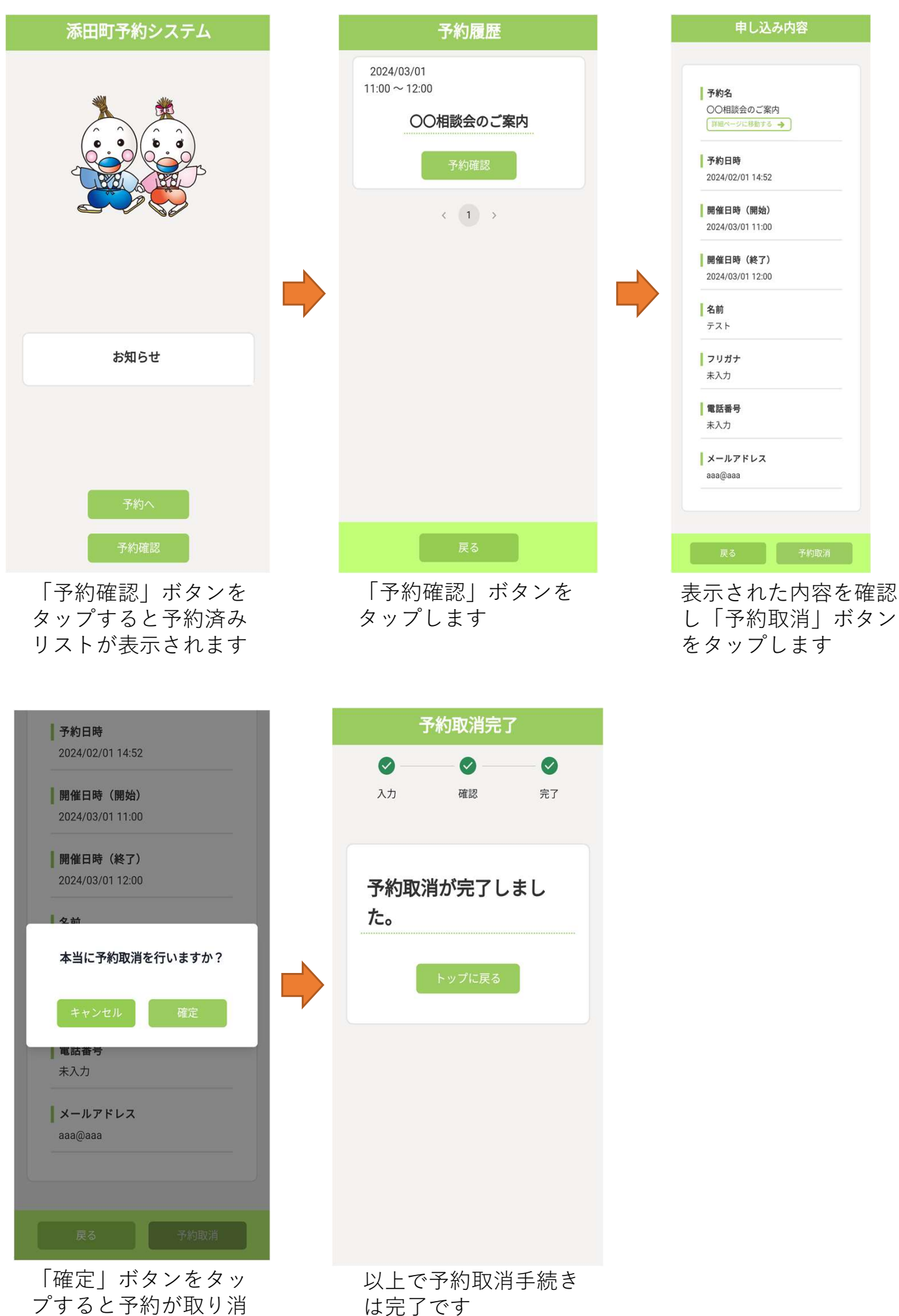

フすると予約か されます